# **SBCTC Plan Modification Request**

In this tutorial, you will see how to use the new Modify Existing Plan form as well as the process for plan modifications.

#### PAR Tutorial

- 1. Plan Modification Requests
- 2. Form Outline
- 3. Process for Plan Modification Requests

### Plan Modification Requests

Any change to program title or curriculum modifications which result in a change to total credits must be approved by the State Board staff **prior** to the college offering the modified program.

The information below outlines the form and explains the information that the State Board needs to approve program modifications.

Please refer to the **PAR Guidelines** for more information about the approval process.

## Accessing the Modify Existing Plan Form

Before a college can access the Plan Approval forms, they must have credentials as a user to log in. To be added as a user, please contact your college administrator (list of college administrators located under the **Resources** tab) of the Plan Approval site (image below).

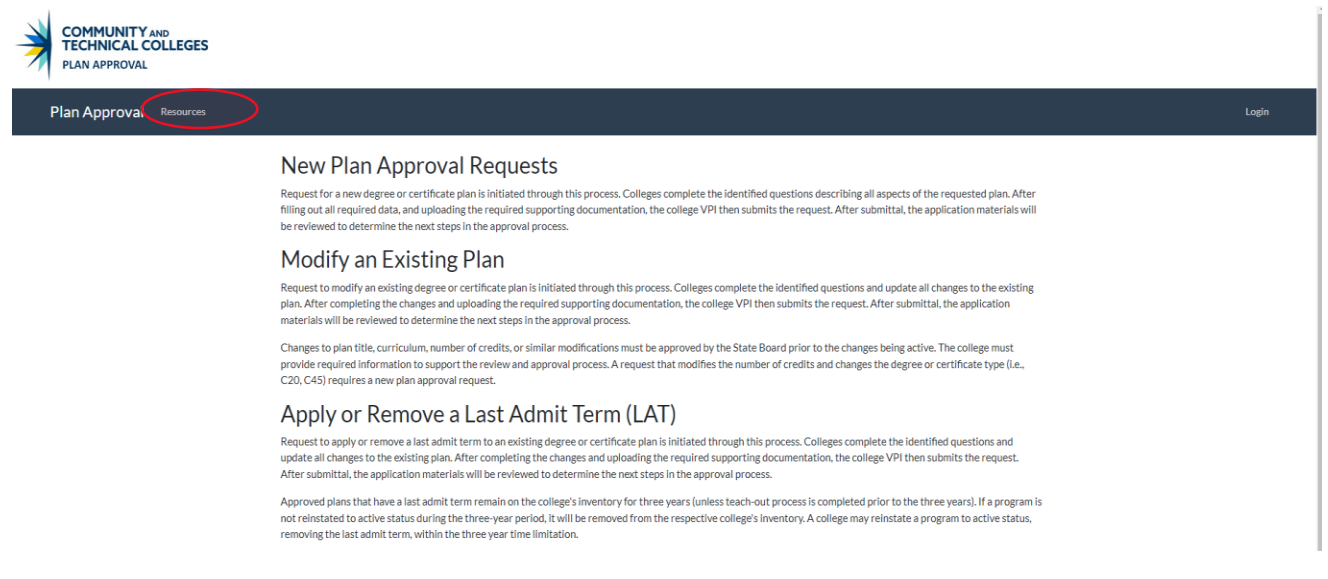

Refer to the **College Management Tutorial** located under the **Resources** tab for more information about access to the site and the different roles.

If you are unable to login to the form, please email programapproval@sbctc.edu for guidance.

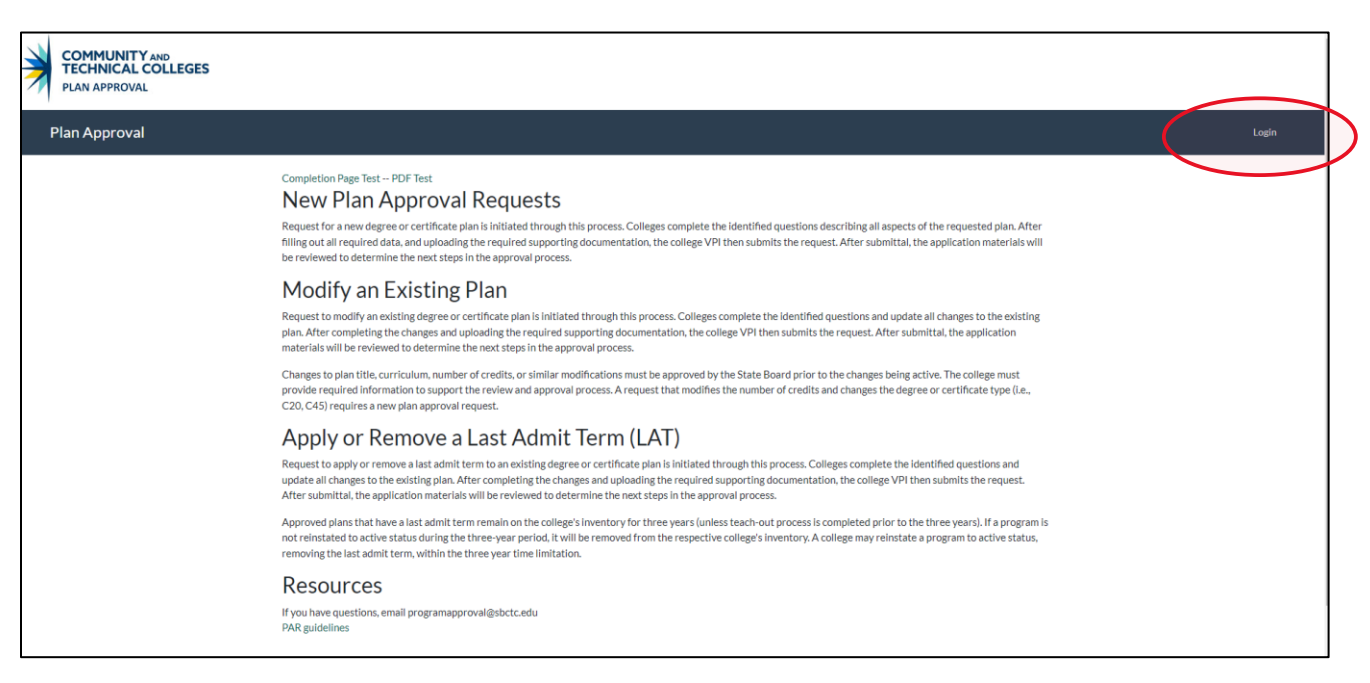

## Modify Existing Plan Request

Login

- 1. Once logged in, on the **Plan Approval** page, select the **Modify an Existing Plan** link located at the top of the page (visual B below).
- 2. On the **Modify an Existing Plan** page, enter the plan code of the plan you want to modify and select **Search** (visual C below). *If you do not know the plan code, please email <u>programapproval@sbctc.edu</u> for guidance.*

#### Β.

| Plan Approval 🛛 № | ew Plan Modify an | Existing Plan Apply or Remove LAT My Account                                                                                                    | Logout |
|-------------------|-------------------|----------------------------------------------------------------------------------------------------|--------|
|                   |                   | Completion Page Test PDF Test<br>New Plan Approval Requests<br>Request for a new degree or certificate plan is initiated through this process. Colleges complete the identified questions describing all aspects of the requested plan. After<br>filling out all required data, and uploading the required supporting documentation, the college VPI then submits the request. After submittal, the application materials will<br>be reviewed to determine the next steps in the approval process. |        |
|                   |                   | Modify an Existing Plan                                                                                                    |        |
|                   | 4                 | Request to modify an existing degree or certificate plan is initiated through this process. Colleges complete the identified questions and update all changes to the existing plan. After completing the changes and uploading the required supporting documentation, the college VPI then submits the request. After submittal, the application materials will be reviewed to determine the next steps in the approval process.                                                                   |        |
|                   |                   | Changes to plan title, curriculum, number of credits, or similar modifications must be approved by the State Board prior to the changes being active. The college must<br>provide required information to support the review and approval process. A request that modifies the number of credits and changes the degree or certificate type (i.e.,<br>C20, C45) requires a new plan approval request.                                                                                              |        |
|                   |                   | Apply or Remove a Last Admit Term (LAT)                                                                                                    |        |
|                   |                   | Request to apply or remove a last admit term to an existing degree or certificate plan is initiated through this process. Colleges complete the identified questions and<br>update all changes to the existing plan. After completing the changes and uploading the required supporting documentation, the college VPI then submits the request.<br>After submittal, the application materials will be reviewed to determine the next steps in the approval process.                               |        |
|                   |                   | Approved plans that have a last admit term remain on the college's inventory for three years (unless teach-out process is completed prior to the three years). If a program is not reinstated to active status during the three-year period, it will be removed from the respective college's inventory. A college may reinstate a program to active status, removing the last admit term, within the three year lime limitation.                                                                  |        |
|                   |                   | Resources                                                                                                    |        |
|                   |                   | If you have questions, email programapproval@sbctc.edu<br>PAR guidelines                                                                                                    |        |
|                   |                   |                                                                                                    |        |

| Plan Approval New Plan Modify an Existing Plan Apply or Remove LAT My Account | Logout                                |
|-------------------------------------------------------------------------------|---------------------------------------|
| Modify Existing Plan                                                          | Enter Plan Code<br>BCTCAC20<br>Search |

### Modify Existing Plan Request

#### ctcLink Fields

- 1. You will make your plan modification request on the **Modify Existing Plan** page (visual D below). Some of the fields will be populated with what they show currently in ctcLink. You can replace information in these fields if changes apply.
- 2. Please refer to the <u>PAR Guidelines</u> and view the **PAR Form Key Terms** to learn more about each field on this form.
- 3. Upload any supporting documents using the **Upload** button. Make sure to select a file type and enter text in the file description box or the file will not upload.
- 4. Once your VPI (or VPI designee) has reviewed and approved your request, you can select **Submit Plan** for it to be sent to and reviewed by SBCTC (visual E below).

## D.

| Plan Approval New Plan Modify an Exi | isting Plan Apply or Remove LAT My Acco | unt       |                           |                       |               |                    |
|--------------------------------------|-----------------------------------------|-----------|---------------------------|-----------------------|---------------|--------------------|
|                                      | Modify Existing Pla                     | n         |                           |                       |               |                    |
|                                      | * Required fields<br>Contact Name       | Email     |                           | Position Title        |               | Institution        |
|                                      | Shelby Means                            | smeans@sb | ctc.edu                   | Education Coordinator |               | OLYMPIC            |
|                                      | * VPI Email                             |           | * Enrollment Director Ema | il                    | * Financial-A | Aid Director Email |
|                                      | dcoffman@sbctc.edu                      |           | wbelden@sbctc.edu         |                       | smeans@sb     | ctc.edu            |
|                                      |                                         |           |                           |                       |               |                    |
|                                      | Description of Char                     | nge       |                           |                       |               |                    |
|                                      | Academic Plan Code                      |           | BCTCAC20                  | •                     |               |                    |
|                                      | Plan Change Description                 |           |                           |                       |               |                    |
|                                      |                                         |           |                           |                       |               |                    |
|                                      |                                         |           | 2000 characters remaining |                       |               | h                  |
|                                      | * Effective Date                        |           | 09/15/2020                |                       |               |                    |
|                                      | Academic Career                         |           | UGRD                      | ~                     |               |                    |
| ß                                    | Academic Program                        |           | PRFTC (Professional 1     | iec 💙                 |               |                    |
|                                      | Academic plan description               |           | Construction Trades C20   | )                     |               |                    |

| Short Description              |                                                                      |
|--------------------------------|----------------------------------------------------------------------|
| Transcript/Diploma Description | Certificate of Completion - Construction Trades                      |
| First Term Valid               | 2021 v Fall v                                                        |
| If changing th                 | e degree/certificate type, complete a plan approval request instead. |
| Program Type                   | Primary V                                                            |
| Plan Code of Primary Program   |                                                                      |
| Degree/Certificate Offered     | C20 ~                                                                |
| CIP Code                       | 46.0415                                                              |
| Add New CIP Code               |                                                                      |
| NSC Classification             | C20 - Certificate - Undergrad                                        |
| Report as NSC Program          |                                                                      |
|                                |                                                                      |

| Program Length Type?                                                          | Years 🗸                         |                 |
|-------------------------------------------------------------------------------|---------------------------------|-----------------|
|                                                                               |                                 |                 |
| Program Length (e.g. 01.33, 4, 12)                                            | 0.92                            |                 |
| SULA Special Program?                                                         | Not Applicable                  |                 |
| Request PRQ plan code                                                         |                                 |                 |
| Show in Advisement                                                            |                                 |                 |
| What-If Advisor                                                               | What-If PreMatriculated Student | What-if Student |
| Exclude in OAAP                                                               |                                 |                 |
| Is this plan offered in partnership with another college?                     |                                 |                 |
| Partnership College                                                           | Select College                  |                 |
| What is your status in the partnership?                                       | Select Status                   |                 |
| Is this program being offered as an apprenticeship or<br>pre-apprenticeship?  | N/A Y                           |                 |
| Partner Agency                                                                |                                 |                 |
| Program funding approved for?                                                 | Veterans     Opportunity Grant  |                 |
| Is this program being offered fully on-line?                                  |                                 |                 |
| Is financial aid available?                                                   |                                 |                 |
|                                                                               |                                 |                 |
| Program Aligned to approved bachelors?                                        |                                 |                 |
| Enter Plan Code of Bachelors program                                          |                                 |                 |
| Does this program lead to completion of an Industry<br>Recognized Credential? |                                 |                 |
| Please identify Industry Recognized Credential                                |                                 |                 |
| Max Credits                                                                   |                                 |                 |

#### Document Uploads

| Select file                                     |                |                              |                                | Browse                     |                                 |
|-------------------------------------------------|----------------|------------------------------|--------------------------------|----------------------------|---------------------------------|
| File Description                                | ı              |                              |                                |                            |                                 |
|                                                 |                |                              |                                |                            |                                 |
|                                                 |                |                              |                                |                            |                                 |
| 256 characters remaining                        |                |                              |                                |                            |                                 |
| 256 characters remaining                        | Coloct file to |                              |                                |                            |                                 |
| 256 characters remaining                        | Select file t  | rpe 🗸                        |                                |                            |                                 |
| 256 characters remaining<br>File Type<br>Upload | Select file ty | /pe v                        |                                |                            |                                 |
| 256 characters remaining<br>File Type<br>Upload | Select file ty | vpe v                        |                                |                            |                                 |
| 256 characters remaining<br>File Type           | Select file ty | rpe v<br>File Name           | File Description               | File Type                  | Date Uploaded                   |
| 256 duracters remaining File Type Upload Delete | Select file ty | File Name SQL_MS_ORACLE.xlsx | File Description SQL_MS_ORACLE | File Type Curriculum Guide | Date Uploaded 5/9/2023 11:26:53 |

### Modify Existing Plan Request

Process and Timeline

- 1. SBCTC will begin processing your request once you've submitted your completed revision form.
- 2. A copy of your request will also be sent to the individuals at your institution that are identified as departmental contacts on the Modify Existing Plan form as well as your campus VPI.
- 3. SBCTC staff will be in contact with you promptly as to next steps and communication will be via the programapproval@sbctc.edu email.
- 4. Once any questions are answered and further information is collected, SBCTC will submit a ticket via the Solar Winds ticketing system. Your Solar Winds contact listed on the form will be added as the client to the ticket and you will be copied to the ticket as well.
- 5. Once a ticket is submitted, communication will begin with the Solar Winds ticketing system.
  - a. Please note that you must have full access to the Solar Winds ticketing system if you want to view the ticket in detail and respond via the ticketing system yourself.
    - i. To obtain access, please contact your ctcLink College Leader.
- 6. Once the existing plan is modified in ctcLink, the college will need to review the change and confirm that the information in ctcLink is correct. Once reviewed and confirmed, the ticket will be resolved. This will serve as the formal approval of the plan modification.